## Регистрация на сайте **ДОБРОКАРТА**

#### 1.В адресной строке вашего браузера прописываете: **ДОБРОКАРТА** 2.Нажимаете: Enter

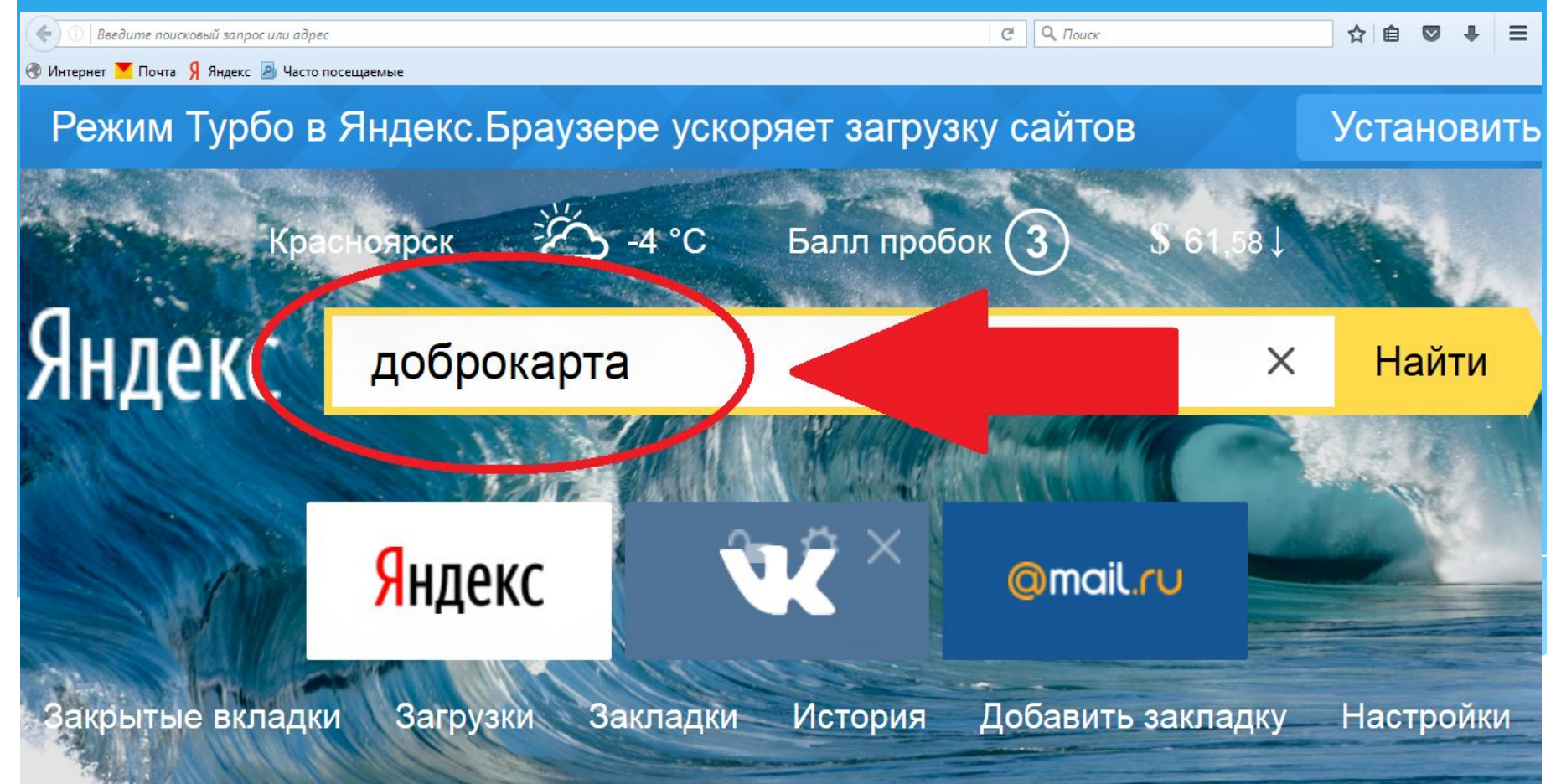

## 3.В открывшемся окне выбираете:

## Доброкарта.ру сайт добрых дел. Красноярский край

### 4. Нажимаете: Enter

| ( Intersection of the second second s | /?text=доброкарта&clid=1985202-101&lr=62                          | С Q. Поиск                                                             | ☆ 🖻 🛡 🕈 😑 |
|----------------------------------------------------------------------------------------------------|-------------------------------------------------------------------|------------------------------------------------------------------------|-----------|
| 🛞 Интернет 🚩 Почта 月 Яндекс                                                                                                    | 🔊 Часто посещаемые                                                |                                                                        |           |
| <mark>Я</mark> ндекс                                                                                                    | доброкарта                                                        | Х 🞞 Найти                                                              | Войти     |
|                                                                                                    | ПОИСК КАРТИНКИ ВИДЕО КАРТЫ                                        | МАРКЕТ НОВОСТИ ПЕРЕВОДЧИК ЕЩЁ                                          | _         |
|                                                                                                    | режимом<br>Установить Нет, спасибо                                | D 0+                                                                   |           |
| <                                                                                                    | Доброкарта.ру сайт добрых дел, Красноярский край                  |                                                                        |           |
|                                                                                                    | Предложения<br>Все категории Помощь<br>малообеспеченной категории | Партнеры<br>Сайт агентства молодежной политикии<br>реализации программ |           |

Þ

111

#### 5. Откроется окно сайта: Доброкарта 6.Выбираете: ЛИЧНЫЙ КАБИНЕТ 7. Нажимаете: Enter - 0 - X Доброкарта.ру сайт добрых д... 🗙 🔪 🕂 C Q HOUCK 🖕 🕕 dobrokarta.ru ☆ = 自 🛞 Интернет 🚩 Почта 🧣 Яндекс 🧕 Часто посещаемые ФЛАГМАНСКАЯ ПРОГРАММА САЙТ ДОБРЫХ ДЕЛ КРАСНОЯРСКИЙ КРАЙ ДОБРОКАРТА.РУ **ДОБРОВОЛЬЧЕСТВО** СТАРТОВАЯ O HAC НОВОСТИ ПРЕДЛОЖЕНИ LOM ПАРТНЕРЫ $\rightarrow$ ЛИЧНЫЙ КАБИНЕТ **ДОБРОСТАТИСТИКА** 4965 **ДОБРОВОЛЬЦЕВ** по всему Красноярскому краю уже помогают людям при помощи Доброкарты 9891 СДЕЛАНО Очень нужна Бездомным твоя поддержка добрых дел нашими добровольцами животным Зимой ЛИДЕРЫ ДОБРОВОЛЬЧЕСКИХ АГЕНТСТВ

## 8.Вы вошли в личный кабинет

## 9.Выбираете: ЗАРЕГИСТРИРОВАТЬСЯ

#### 10. Нажимаете: Enter

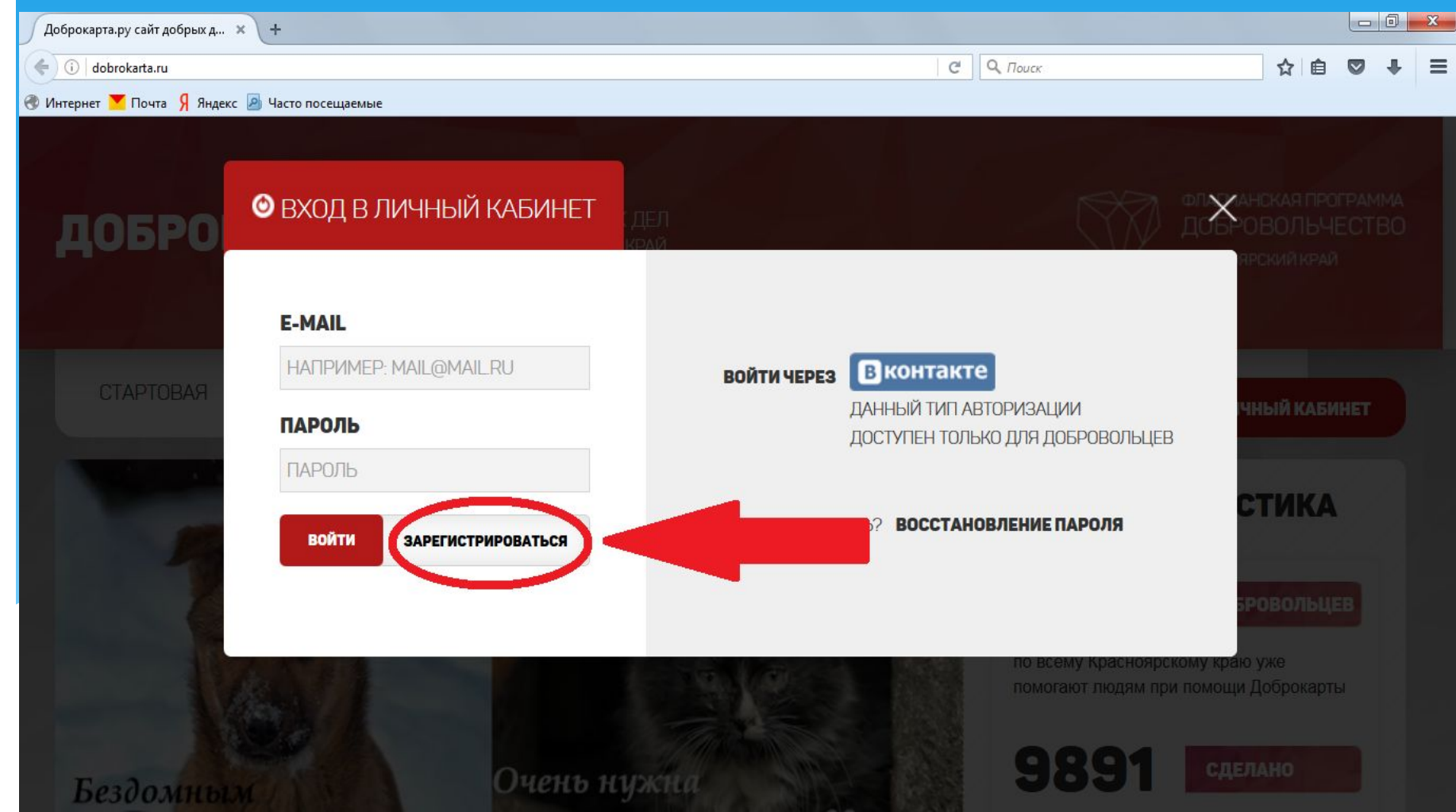

|                                         | 11.Заполняете:       | ФИО  | Дата рождения      |           |
|-----------------------------------------|----------------------|------|--------------------|-----------|
| Регистрация × +                         |                      |      |                    |           |
| i) dobrokarta.ru/users/registration     |                      |      | С Поиск            | ☆ 🖻 🛡 🕈 🚍 |
| Интернет 🚩 Почта 🧏 Яндекс 🙆 Часто посец | цаемые               |      |                    |           |
| РЕГИСТРАЦИЯ ПОЛЬЗОВАТ                   | ЕЛЯ                  |      |                    |           |
| я                                       |                      | ЗАГР | УЗИТЬ ФОТО         |           |
| ДОБРОВОЛЕЦ                              |                      |      |                    | F         |
| ИВАНОВ                                  |                      |      | ИЗОБРАЖЕНИЕ ПОКА   |           |
| ФАМИЛИЯ                                 | <b>ДАТА РОЖДЕНИЯ</b> |      | YTO HE SAL PY/KEHO |           |
| ИВАН                                    | 2000-12-01           |      |                    |           |
| ВАШЕ ДОБРОВОЛЬЧЕСКО                     | Е АГЕНТСТВО          |      |                    |           |
| ВЫБЕРИТЕ                                |                      | •    | IEDATL GAŬR        |           |
| ТЕЛЕФОН                                 |                      | B    | ПБРАТБ ФАИЛ        |           |
| 79876543210                             |                      |      |                    |           |

## 12.В графе «ВАШЕ ДОБРОВОЛЬЧЕСКОЕ АГЕНСТВО» выбираете:

## НОВОСЁЛОВСКИЙ РАЙОН, ДОБРОВОЛЬЧЕСКОЕ АГЕНСТВО «ДОБРОСВЕТ»

| ция × +                                                                                                    |            |         |
|----------------------------------------------------------------------------------------------------|------------|---------|
| lobrokarta.ru/users/registration                                                                                                    | С О, Поиск | ☆ 自 ♥ ↓ |
| т 👅 Почта 🖇 Яндекс 🙆 Часто посещаемые                                                                                                    |            |         |
| КРАСНОЯРСК, ДОБРОВОЛЬЧЕСКОЕ АГЕНТСТВО "ДОБРОЕ ДЕЛО"<br>ВОЛОНТЕРСКИЙ ЦЕНТР КГПУ ИМ. В.П. АСТАФЬЕВА<br>КУРАГИНСКИЙ РАЙОН, ДОБРОВОЛЬЧЕСКОЕ АГЕНТСТВО "РОДНЫЕ"<br>ЛЕСОСИБИРСК, ДОБРОВОЛЬЧЕСКОЕ АГЕНТСТВО "ДАНКО"<br>МАНСКИЙ РАЙОН, ДОБРОВОЛЬЧЕСКОЕ АГЕНТСТВО "ДОБРЫЕ СЕРДЦА"<br>МИНУСИНСК, ДОБРОВОЛЬЧЕСКОЕ АГЕНТСТВО "БУМЕРАНГ"<br>МИНУСИНСКИЙ РАЙОН, ДОБРОВОЛЬЧЕСКОЕ АГЕНТСТВО "ДОМ"<br>НАЗАРОВО, ДОБРОВОЛЬЧЕСКОЕ АГЕНТСТВО "ТЕПЛО ДУШИ"<br>НАЗАРОВО, ДОБРОВОЛЬЧЕСКОЕ АГЕНТСТВО "ТЕПЛО ДУШИ"<br>НАЗАРОВО, ДОБРОВОЛЬЧЕСКОЕ АГЕНТСТВО "ТЕПЛО ДУШИ"<br>НАЗАРОВСКИЙ РАЙОН, ДОБРОВОЛЬЧЕСКОЕ АГЕНТСТВО "ДОБРОЕВТА"<br>ИМИНЕЙНГАШСКИЙ РАЙОН, ДОБРОВОЛЬЧЕСКОЕ АГЕНТСТВО "ДОБРОСВЕТ"<br>"ОРИЛЬСК, ДОБРОВОЛЬЧЕСКОЕ АГЕНТСТВО "ДОБРОВЕТ"<br>"ОРИЛЬСК, ДОБРОВОЛЬЧЕСКОЕ АГЕНТСТВО "ДАБРА И ДОБРО"<br>РЫБИНСКИЙ РАЙОН, ДОБРОВОЛЬЧЕСКОЕ АГЕНТСТВО "ДАБРА И ДОБРО"<br>РЫБИНСКИЙ РАЙОН, ДОБРОВОЛЬЧЕСКОЕ АГЕНТСТВО "ДОБРЫЕ САЯНЫ"<br>СЕВЕРО-ЕНИСЕЙСКИЙ РАЙОН, ДОБРОВОЛЬЧЕСКОЕ АГЕНТСТВО "ДОБРЫЕ САЯНЫ"<br>ССОЛНЕЧНЫЙ, ДОБРОВОЛЬЧЕСКОЕ АГЕНТСТВО "РУКА В РУКЕ"<br>СОСНОВОБОРСК, ДОБРОВОЛЬЧЕСКОЕ АГЕНТСТВО "КОРПОРАЦИЯ ДОБРА"<br>СУХОБУЗИМСКИЙ РАЙОН, ДОБРОВОЛЬЧЕСКОЕ АГЕНТСТВО "КОРПОРАЦИЯ ДОБРА"<br>СУХОБУЗИМСКИЙ РАЙОН, ДОБРОВОЛЬЧЕСКОЕ АГЕНТСТВО "ИСКРА" | Е<br>ХДЕЛ" |         |
| выбрать ф                                                                                                    | райл       |         |
| ТЕЛЕФОН                                                                                                    |            |         |
| 79876543210                                                                                                    |            |         |

## 13.Нажимаете на: ВЫБРАТЬ ФАЙЛ

## прикрепляете фото

| ация × +                               |               |                  |         |
|----------------------------------------|---------------|------------------|---------|
| dobrokarta.ru/users/registration       |               | С С Поиск        | ☆ 自 ♥ ↓ |
| ет 🚩 Почта 💡 Яндекс 🧕 Часто посещаемые |               |                  |         |
| ЕГИСТРАЦИЯ ПОЛЬЗОВАТЕЛЯ                |               |                  |         |
| Я                                      |               | ЗАГРУЗИТЬ ФОТО   |         |
| ДОБРОВОЛЕЦ -                           |               |                  |         |
| ИМЯ                                    |               |                  |         |
| ИВАНОВ                                 |               |                  |         |
|                                        |               | 4TO HE SALPYXEHO |         |
| ФАМИЛИЯ                                | ДАТА РОЖДЕНИЯ |                  |         |
| ИВАН                                   | 2000-12-01    |                  |         |
| ВАШЕ ДОБРОВОЛЬЧЕСКОЕ АГ                | ЕНТСТВО       |                  |         |
| ВЫБЕРИТЕ                               |               |                  |         |
| ТЕЛЕФОН                                |               | ВЫБРАТЬ ФАЙЛ     |         |
| 700705 40040                           |               |                  |         |

#### 14.Далее заполняете все оставшиеся колонки и нажимаете:

### ЗАВЕРШИТЬ РЕГИСТРАЦИЮ

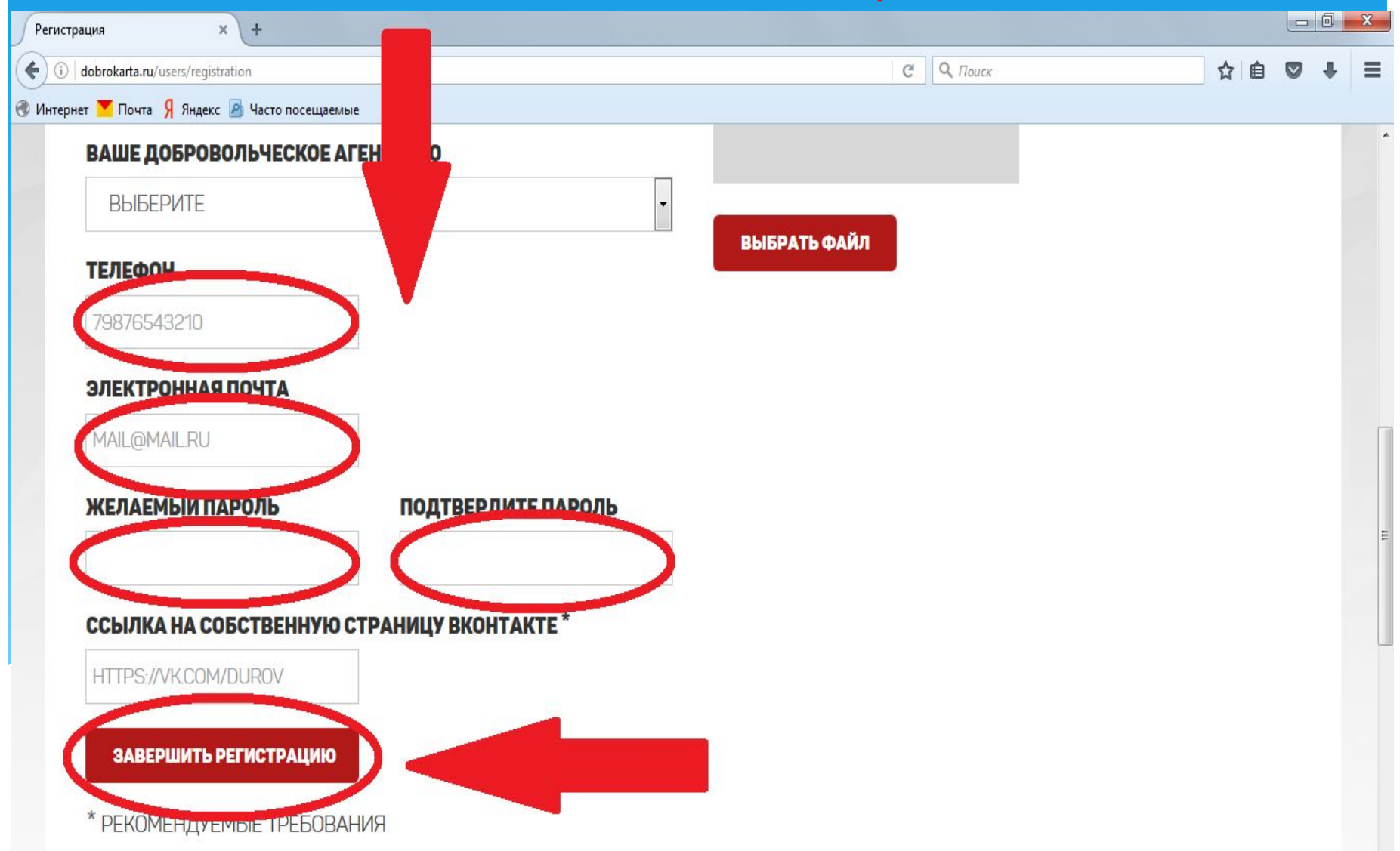

# Регистрация завершена